## Translating Closed Captioning

- 1. Open the youtube video.
- 2. Click on **CC**. Then you will see a red line under CC.

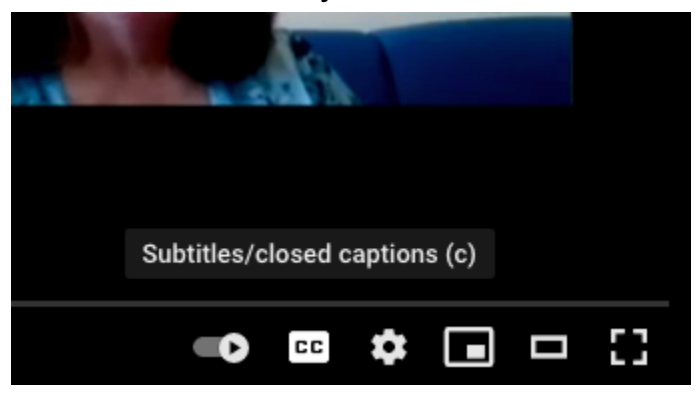

3. Click on settings.

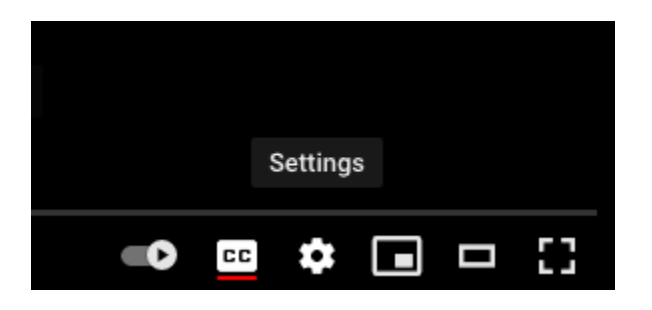

4. Click on **Subtitles/CC** 

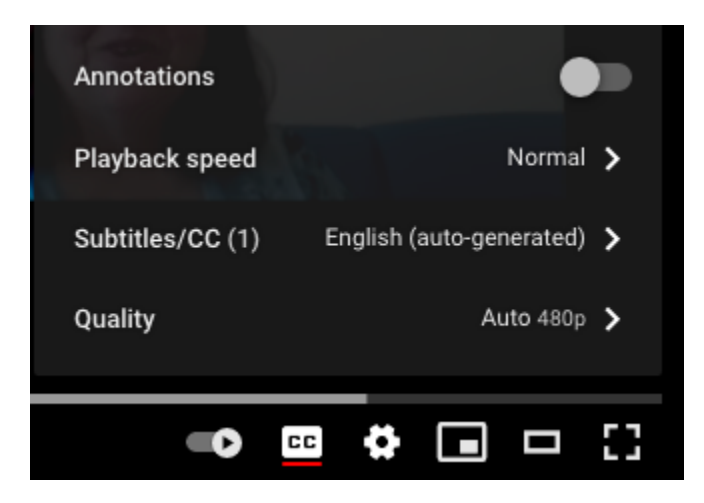

5. Click on Auto-translate

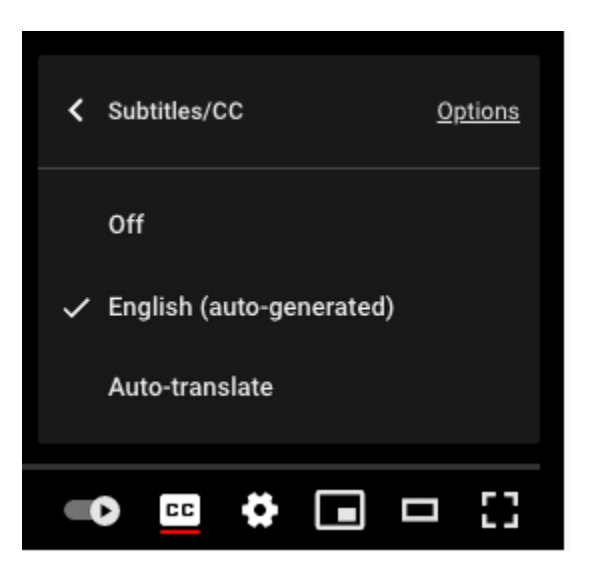

6. Scroll and Click on the appropriate language.

| < | Auto-translate |
|---|----------------|
|   | Afrikaans      |
|   | Albanian       |
|   | Amharic        |
|   | Arabic         |
|   | Armenian       |
|   | Azerbaijani    |
|   | Bangla         |
|   | Basque         |
|   | • 🖬 🖨 🖬 🖬      |